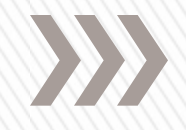

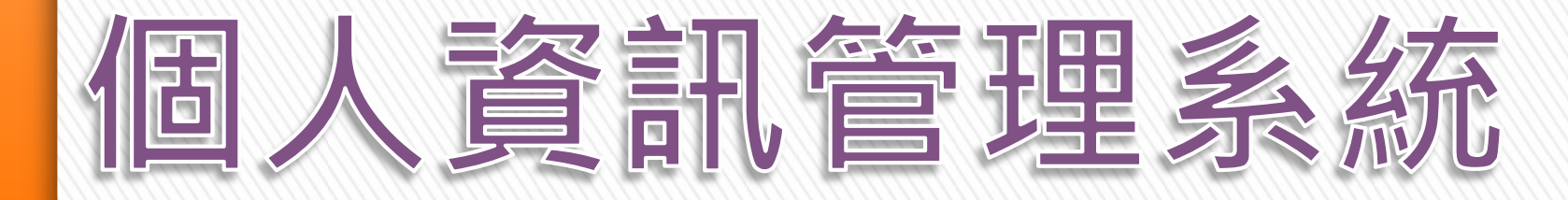

## 網路與資訊中心

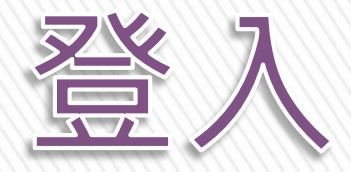

# » 網址: <u>http://pims.tut.edu.tw/</u> » 使用教師資訊網帳號密碼登入

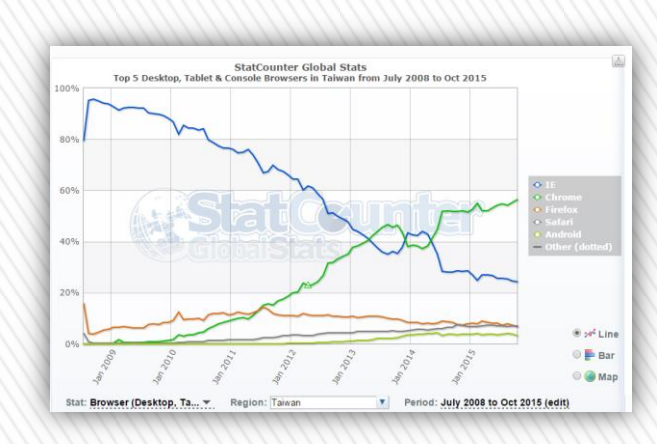

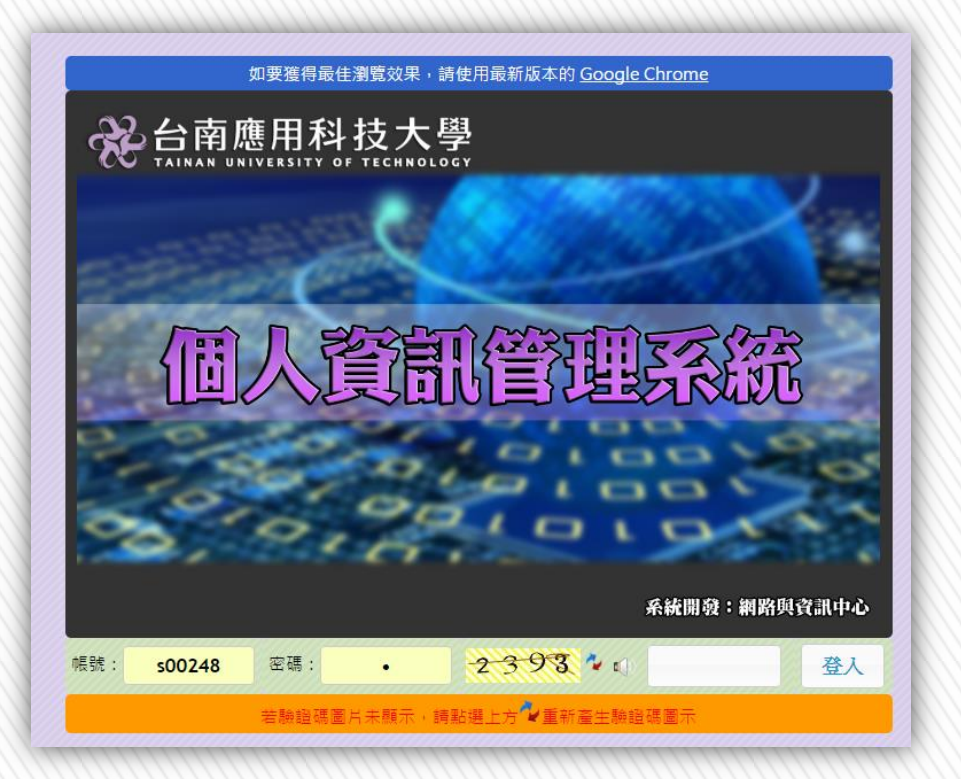

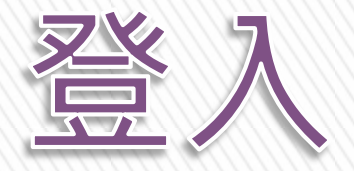

## » 校首頁>網資中心>個資專區>個人資訊管理系統

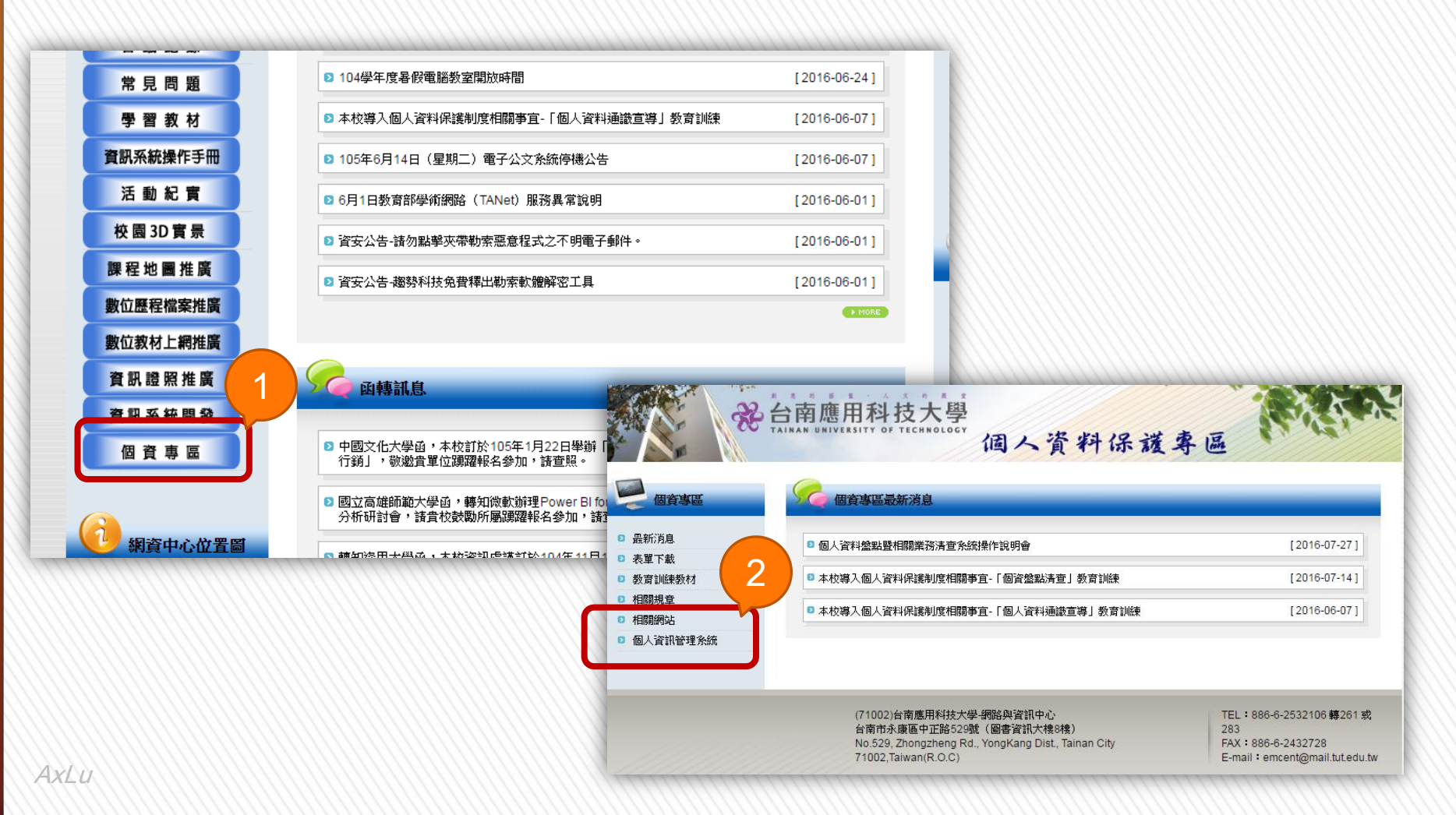

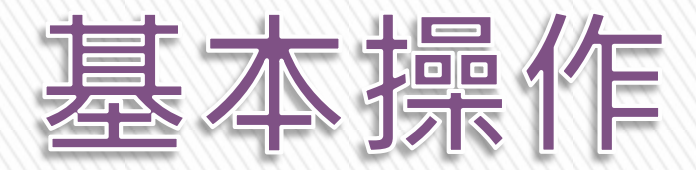

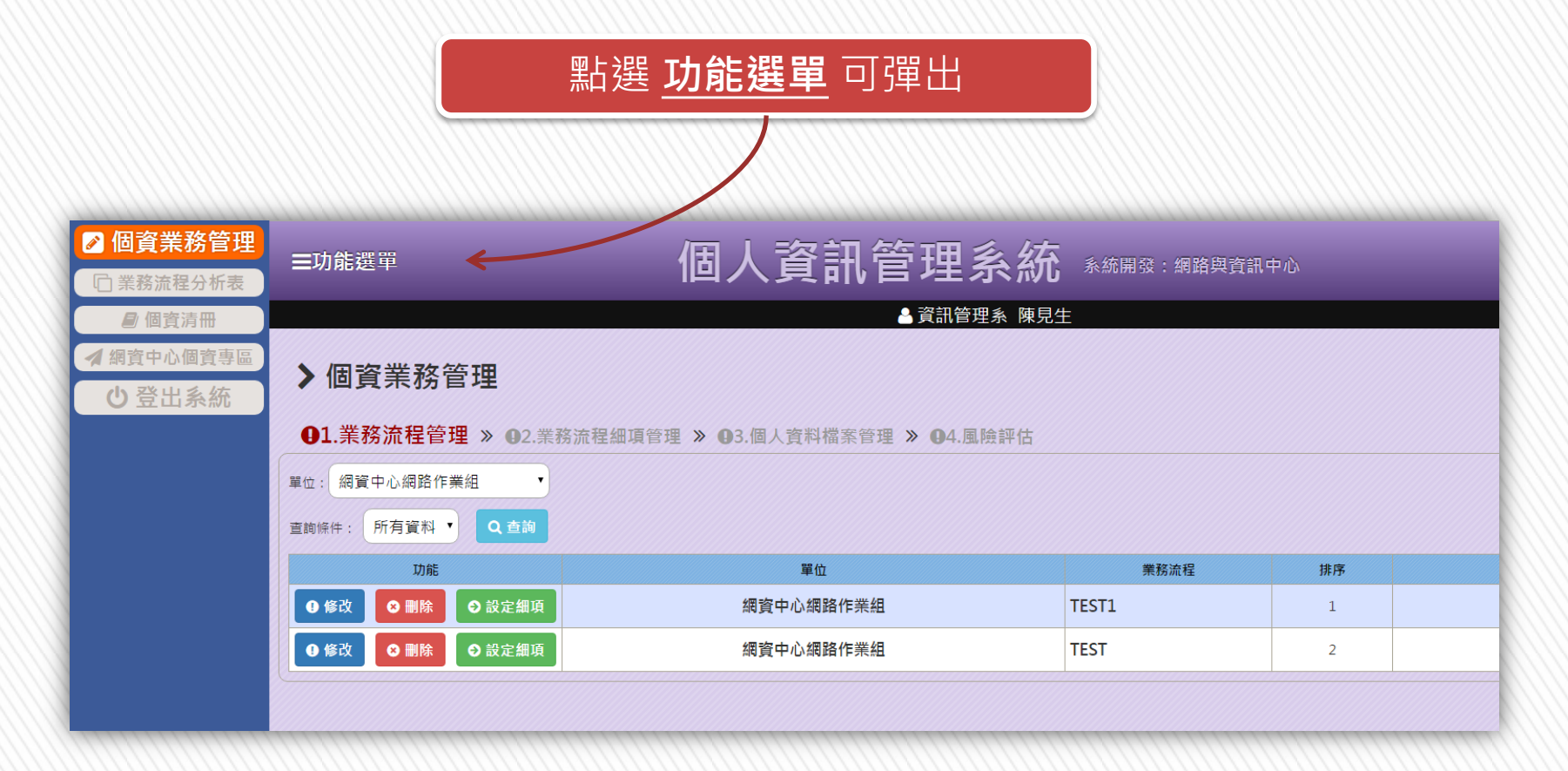

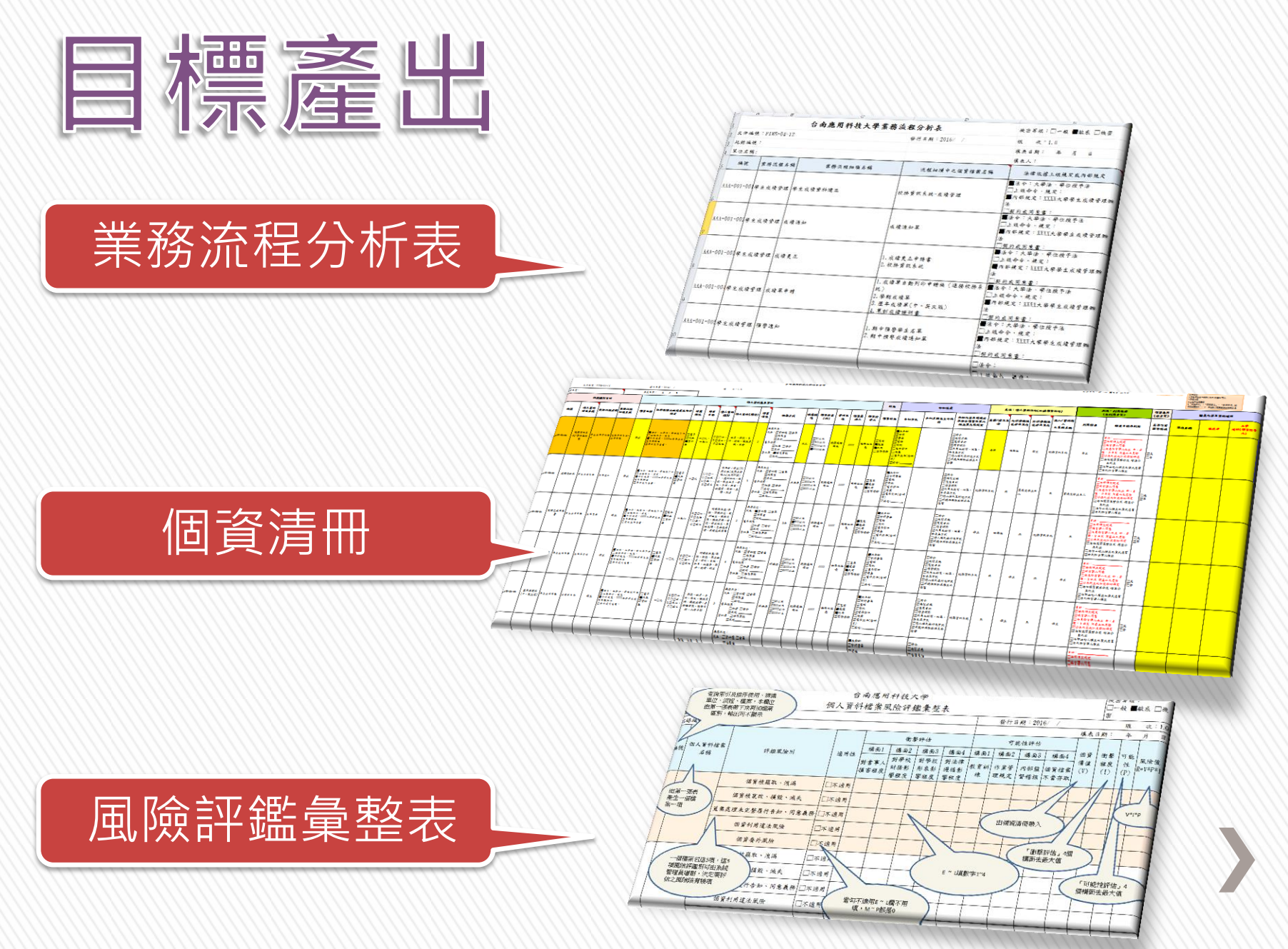

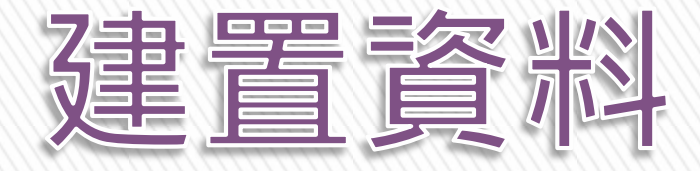

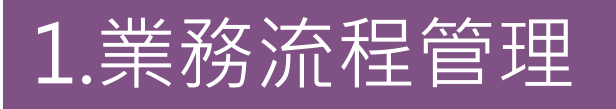

## 2.業務流程細項管理

# 3.個人資料檔案管理

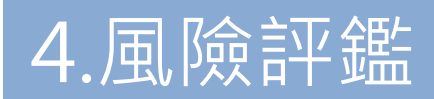

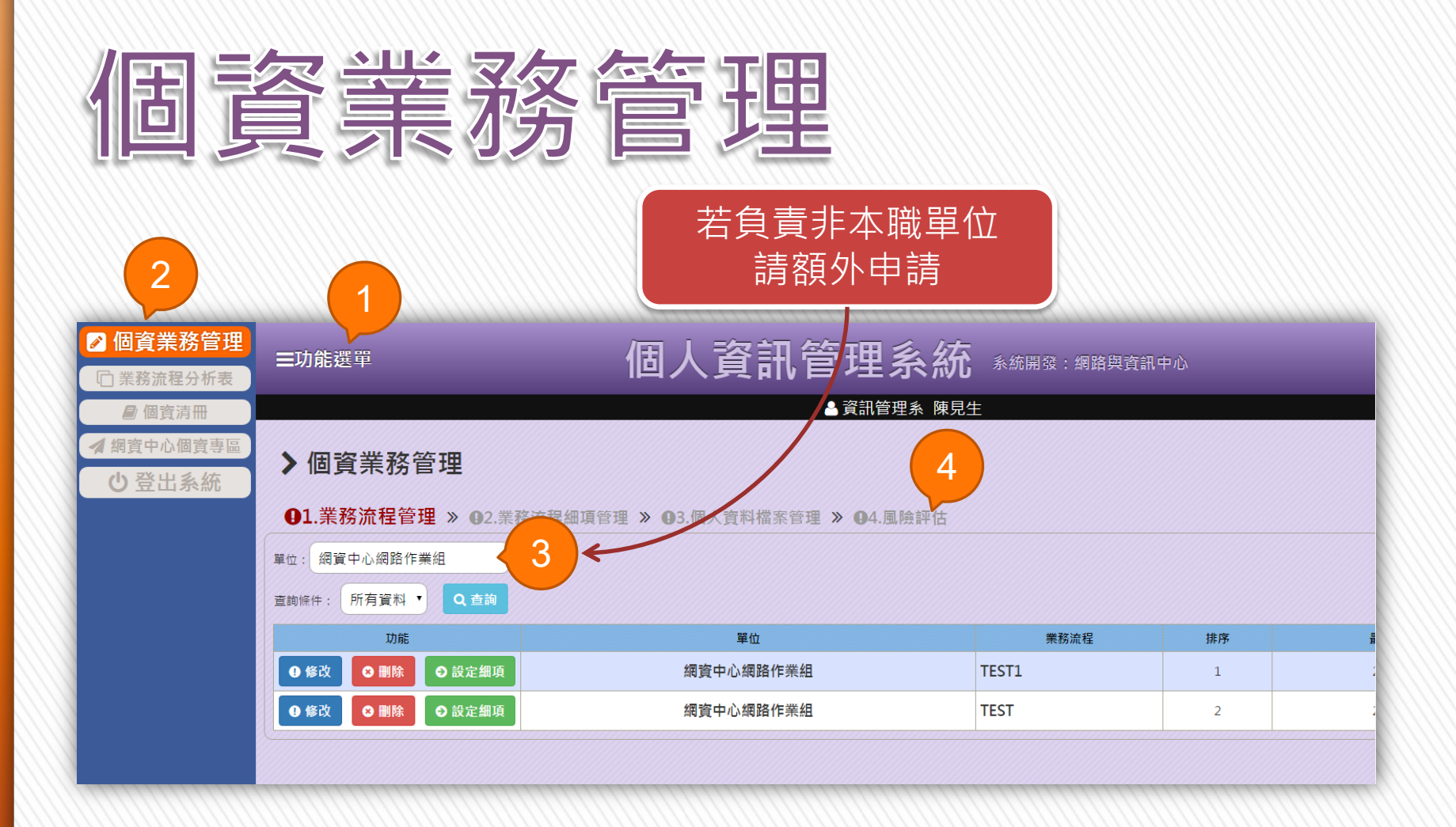

AxLu

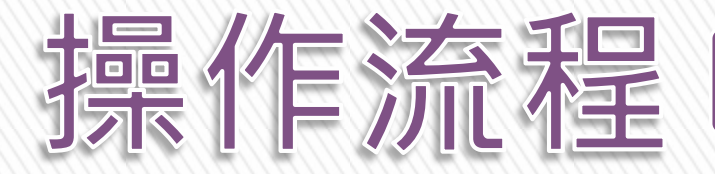

### 1.業務流程管理

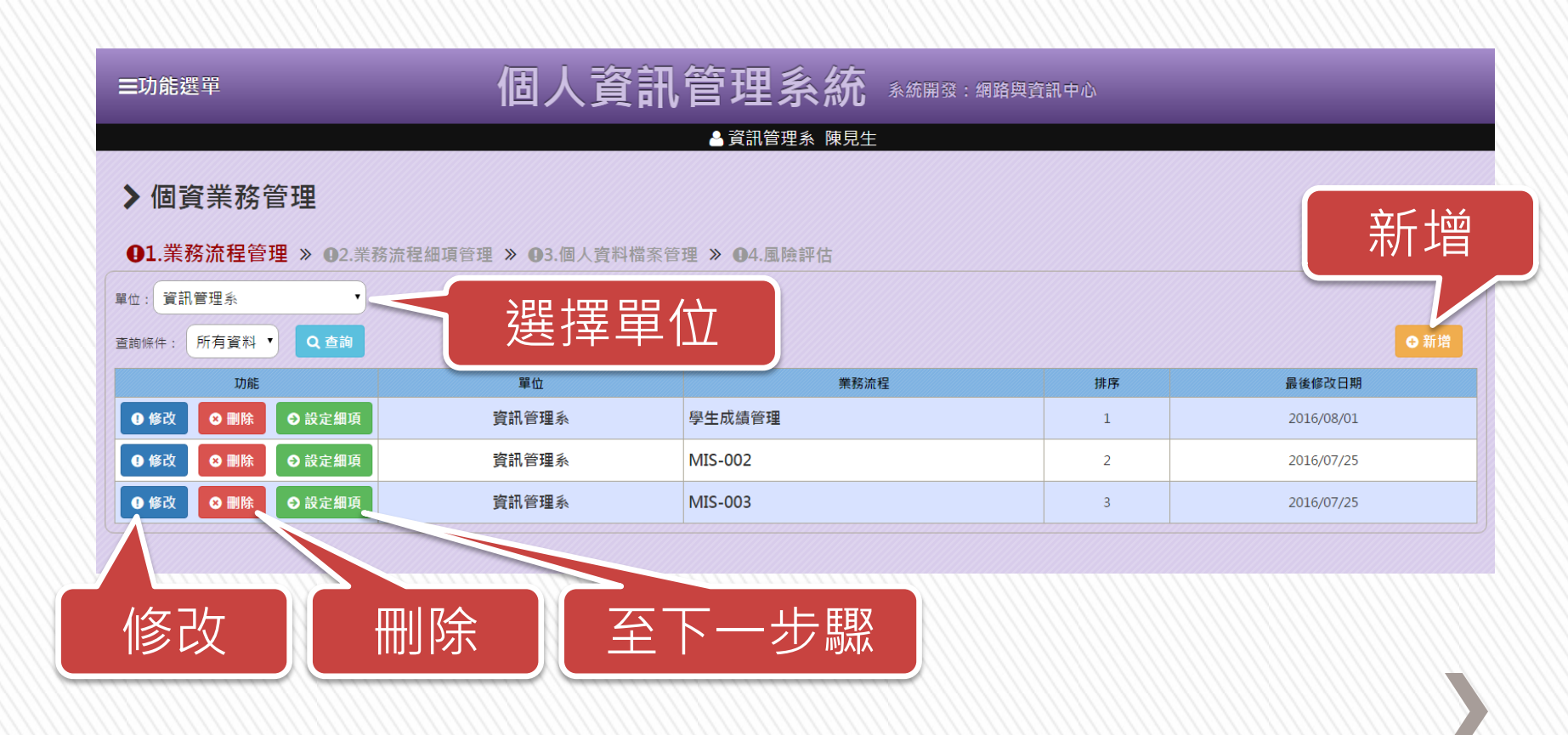

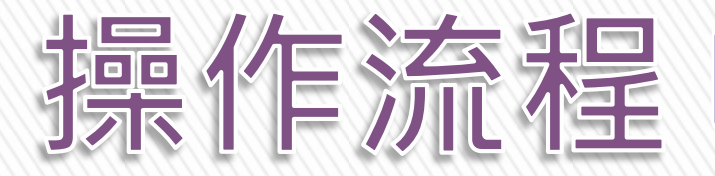

### 2.業務流程細項管理

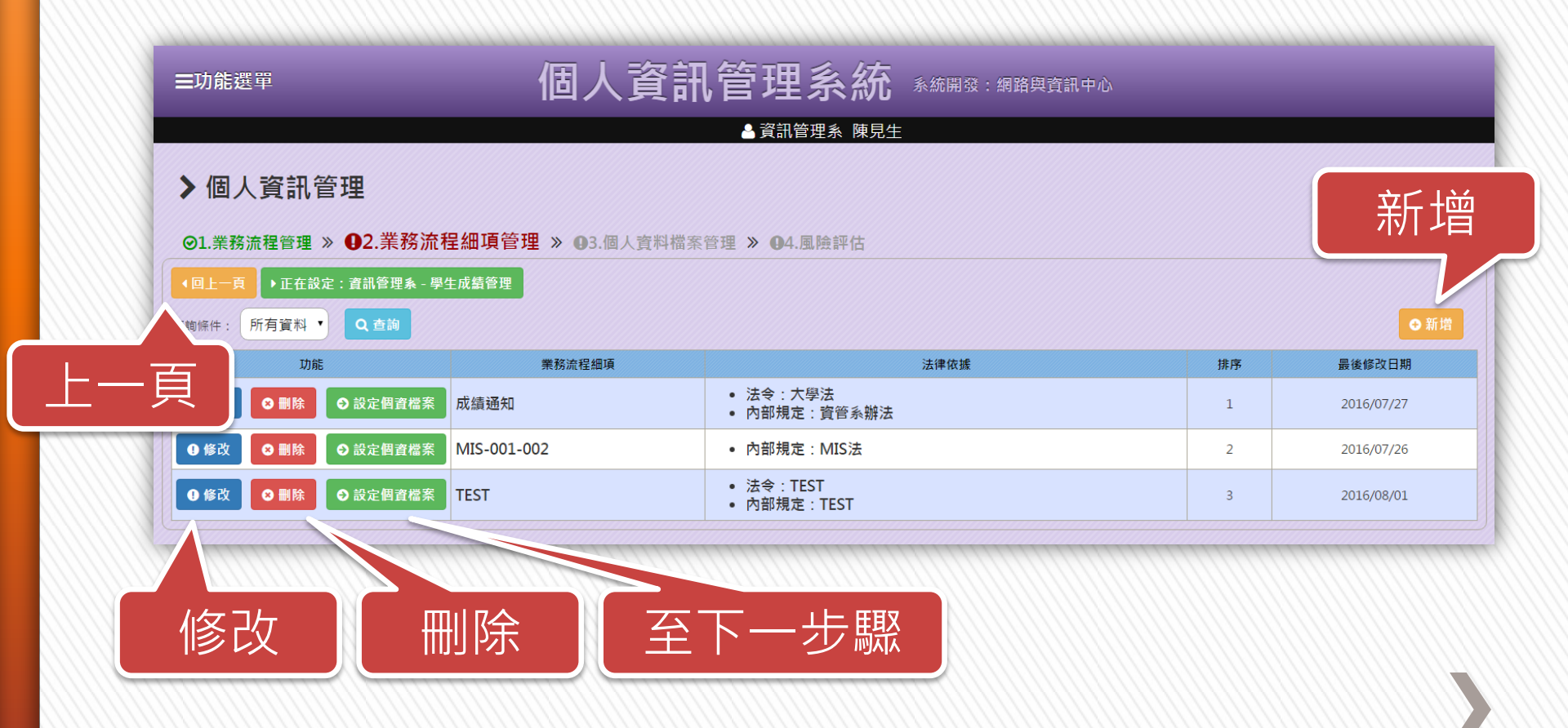

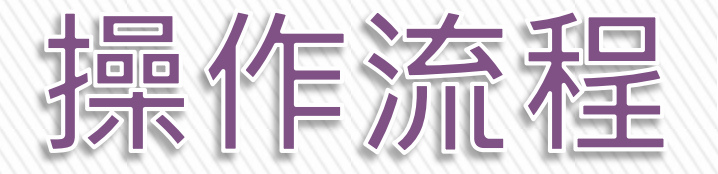

## 3.個人資料檔案管理

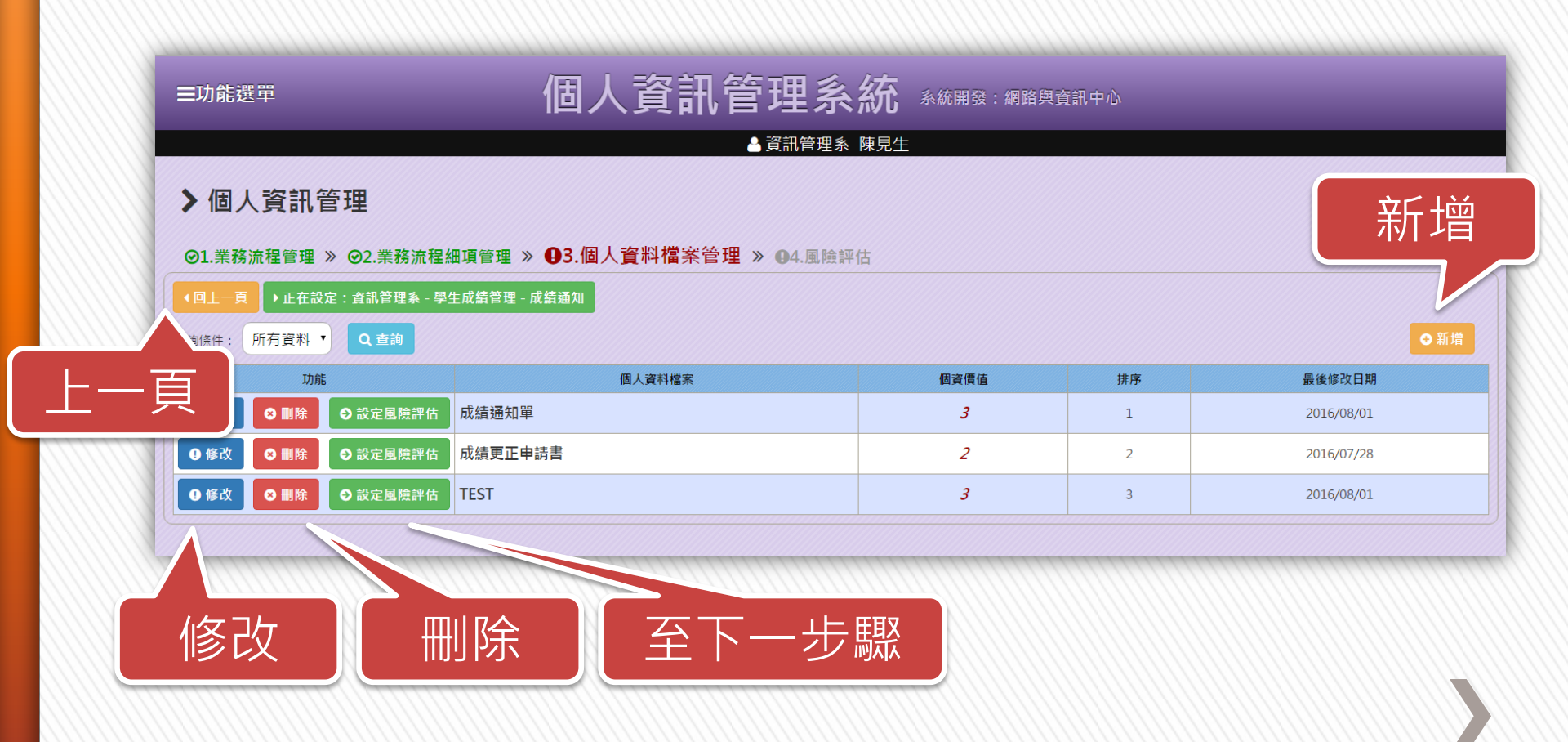

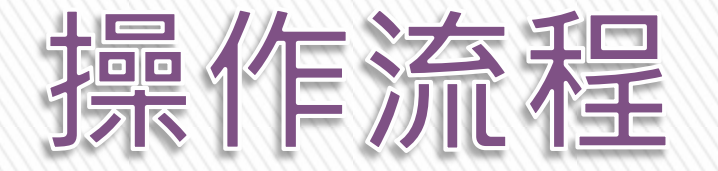

## 3.個人資料檔案管理

| 可取消勾選  |  |
|--------|--|
| 僅呈現常用  |  |
| 列出全部選項 |  |
|        |  |

| ☷ 個人資料檔案管理 - 新増/修改 ☷     |                        |                                                                                                    |                              |  |  |  |  |  |  |  |
|--------------------------|------------------------|----------------------------------------------------------------------------------------------------|------------------------------|--|--|--|--|--|--|--|
| 流程                       | 業務流程名稱:                | 學生成績管理                                                                                                    |                              |  |  |  |  |  |  |  |
| 鑑<br>別                   | 業務流程細項名稱:              | 成績通知                                                                                                    |                              |  |  |  |  |  |  |  |
| 資<br>訊                   | ※個人資料檔案名稱:             | 成績通知單                                                                                                    |                              |  |  |  |  |  |  |  |
|                          | ※個資主體:                 | 學生                                                                                                    |                              |  |  |  |  |  |  |  |
|                          | ₩檔案形式:                 | ◙ 電子 □ 絲                                                                                                    | 氏本 ■資料庫                      |  |  |  |  |  |  |  |
|                          | <mark>※</mark> 特定目的:   | <ul> <li>✓ 僅呈現常用</li> <li>✓ 一〇九 - 教育或訓練行政</li> <li>□ 一五七 - 調查、統計與研究分析</li> <li>□ 一五八 - 學生(員)(含卑、結業生)資料管理</li> <li>□ 一五九 - 學術研究</li> <li>□ 一七六 - 其他自然人基於正當性目的所進行個人資料之利用</li> </ul> |                              |  |  |  |  |  |  |  |
|                          | <mark>※</mark> 個人資料類別: | <ul> <li>● 僅呈現常用</li> <li>● COO 辨識個人者</li> <li>■ COO三 - 政府資料中之辨識者</li> <li>■ CO 個人描述</li> <li>■ CO三一 - 住家及設施</li> </ul>                                                           |                              |  |  |  |  |  |  |  |
| 個人會                      | ※個人資料(欄位):             | 收件者(學生(20歳以上)或學生監護人(未滿20歳))、通訊地<br>址、學號、學生姓名、學制、系級、科目、必選修、學分、成<br>績、排名                                                                                                    |                              |  |  |  |  |  |  |  |
| 料                        | ※個資價值:                 | <ul> <li>3 ● <u>個資價值參考說明</u></li> <li>● 永久 ● 不保存</li> <li>● 其他 :</li> </ul>                                                                                                    |                              |  |  |  |  |  |  |  |
| <sup>垂</sup> 本<br>資<br>訊 | ₩保存期限:                 |                                                                                                    |                              |  |  |  |  |  |  |  |
|                          | 保存單位:                  | TEST                                                                                                    |                              |  |  |  |  |  |  |  |
|                          |                        | 紙本:                                                                                                    | ■ 資料櫃 ■ 倉庫 ■ 椙宾室<br>其他: TEST |  |  |  |  |  |  |  |
|                          | 保存方式:                  | 電子檔案:                                                                                                    | ■ 加密 ■ 備份<br>其他 :            |  |  |  |  |  |  |  |

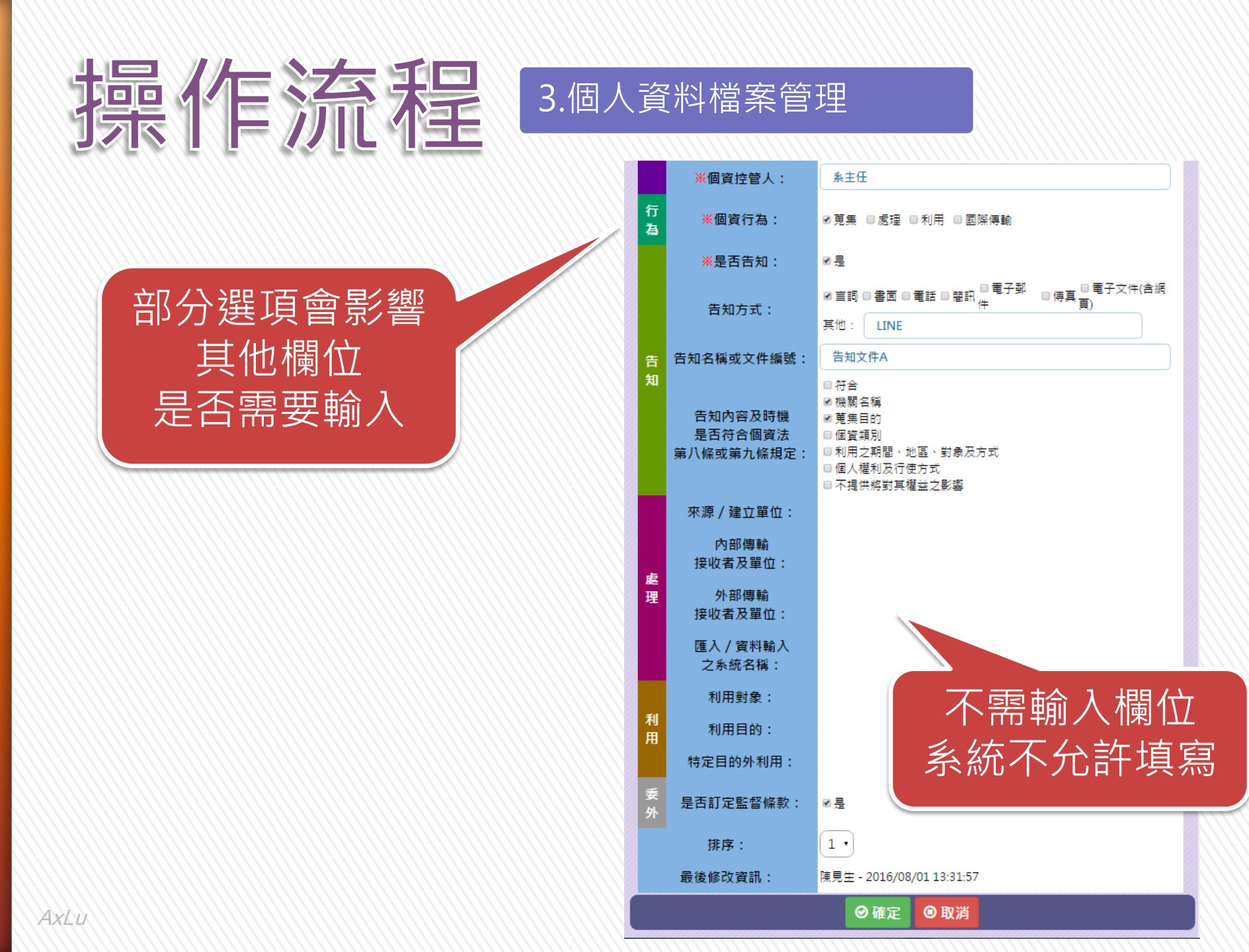

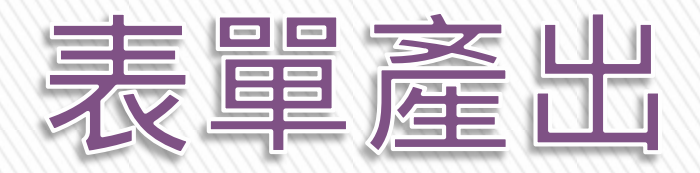

|         | ☑ 個資業務管理 □ 業務流程分析表                                                                                                    | =IJħಔ單 個人資訊管理系統 系編編g: 網路與貢訊中心 |                  |              |      |                                                |                                                    |             |         |                                                                        |      |
|---------|----------------------------------------------------------------------------------------------------|-------------------------------|------------------|--------------|------|------------------------------------------------|----------------------------------------------------|-------------|---------|------------------------------------------------------------------------|------|
|         | <ul> <li>■ 個資清冊</li> <li>▲ 網資中心個資専區</li> <li>● 登出系統</li> </ul>                                                                                                    | ▶ 業務流                         | 程分析              | 表            |      |                                                |                                                    | ▲ 資訊管理系 陳   | 見生      |                                                                        |      |
|         |                                                                                                    | 單位: 資訊管:                      | 理系               | •            |      |                                                |                                                    |             |         |                                                                        |      |
| 光文法担八七十 |                                                                                                    | 業務済                           | <sup>能</sup> 程名稱 |              | 業務》  | <b>流程細項名稱</b>                                  |                                                    | 流程細項中之個資    | 檔案名稱    | 法律依據上級規                                                                | 見定或「 |
| 未伤流性刀侧衣 |                                                                                                    | 學生》                           | 成績管理             |              |      | 成績通知                                           | <ul> <li>成績通</li> <li>成績更</li> <li>TEST</li> </ul> | 知單<br>正申請書  |         | <ul> <li>法令:大學法</li> <li>內部規定:資營系辦法</li> </ul>                         |      |
|         |                                                                                                    | 學生。                           | 成績管理             |              | М    | IIS-001-002                                    |                                                    |             |         | • 内部規定: MIS法                                                           |      |
|         |                                                                                                    | 学生/                           | 成績管理             |              |      | TEST                                           |                                                    |             |         | <ul> <li>法令:TEST</li> <li>内部規定:TEST</li> </ul>                         |      |
|         | <ul> <li>□ 業務流程分析表</li> <li>● 個責済冊</li> <li>● 個責済冊</li> <li>● 個責済冊</li> <li>● 個責方冊</li> <li>● 個責方冊</li> <li>● 個責方冊</li> <li>● 個責方冊</li> <li>● 回責済冊</li> <li>● 回貢済冊</li> <li>● 回貢済価</li></ul> | > 個資清                         | <b>##</b>        | •            |      |                                                |                                                    |             |         |                                                                        |      |
| 個咨清冊    |                                                                                                    | ×                             | 程鑑別資訊            |              |      |                                                |                                                    |             |         | 個人資料基本資源                                                               | āR.  |
| 四只/月111 |                                                                                                    | 個人資料<br>檔案名稱                  | 業務流程<br>名橋       | 業務流程<br>細項名稱 | 倒實主體 | 法律依據上級規定<br>或內部規定                              | 檔案形式                                               | 特定目的        | 個人資料類別  | 個人資料(欄位)                                                               | 個實情  |
|         |                                                                                                    | 成績遇知單                         | 學生成績管理           | 成績遭知         | 學生   | <ul> <li>法令:大騙法</li> <li>內部規定:實管糸辦法</li> </ul> | 電子                                                 | -ол         | c00-    | 收件者(學主(20歳以上)成學生監護人(未滿20歳))、通<br>訊地址、學號、學主性名、學問、糸紙、科目、必攜修、<br>學分、成績、辨名 | 3    |
|         |                                                                                                    | 成結更正申請書                       | 學生成儘管理           | 成績通知         | 學生   | <ul> <li>法令:大學法</li> <li>内部規定:簽管系辦法</li> </ul> | 紙本                                                 | 一〇九、一五八、一七六 | coocooΞ | TEST個人資料a                                                              | 2    |
|         |                                                                                                    |                               |                  |              |      | . 14. +#14                                     |                                                    |             |         |                                                                        |      |

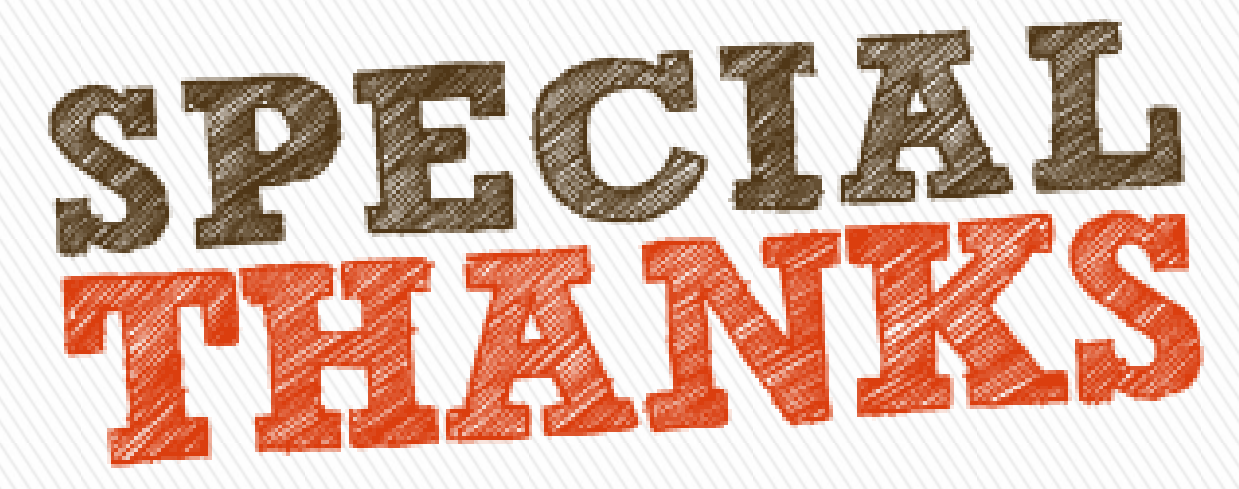

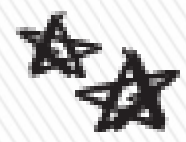

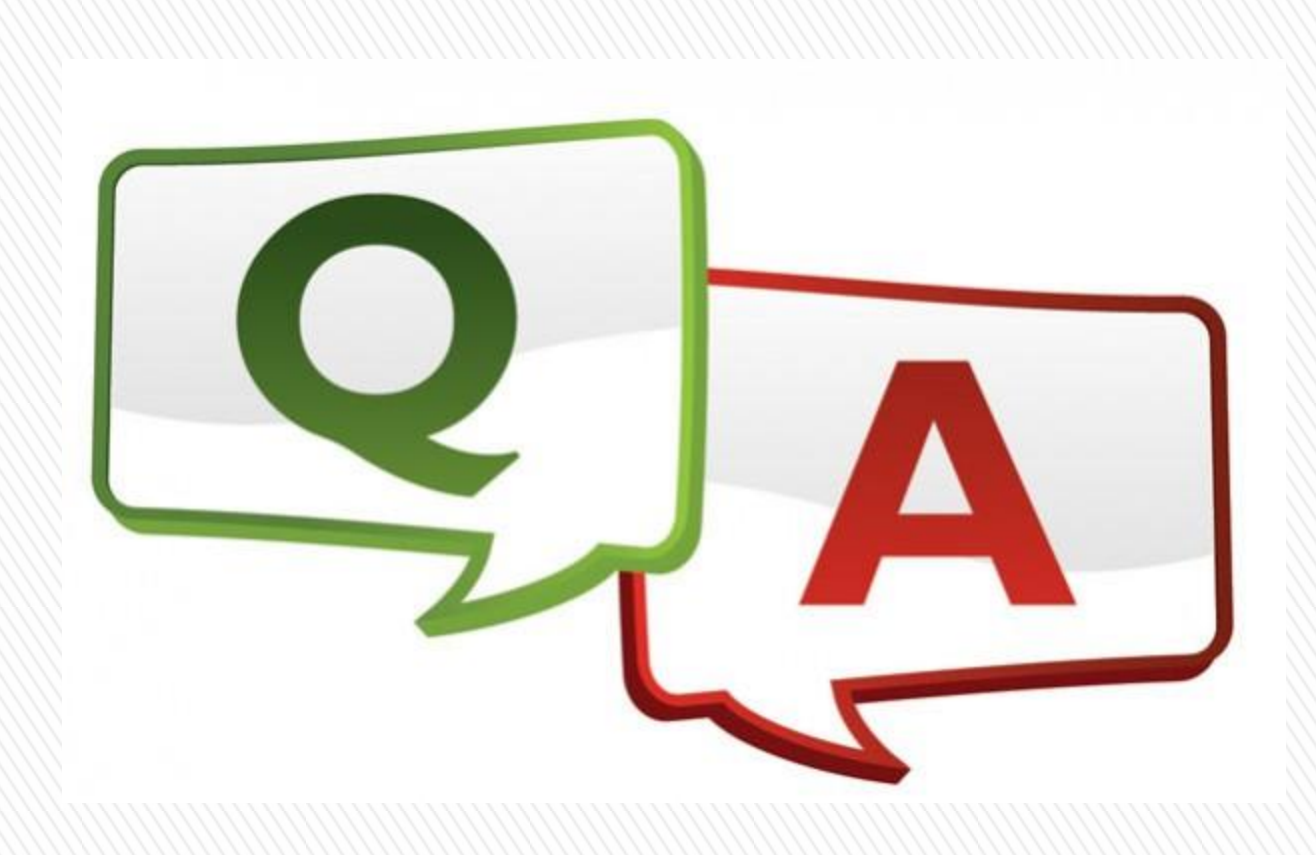